### TUTORIAL PARA PAGAMENTO COM CARTÃO CRÉDITO - Mensalidades

# 

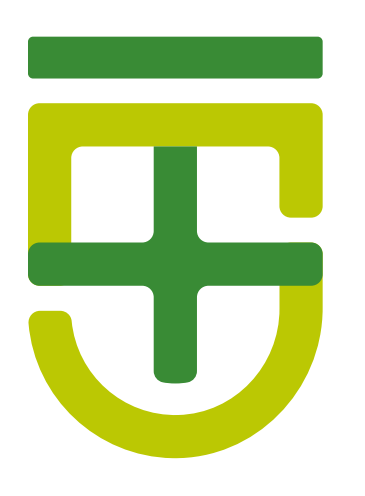

×

## PRIMEIRO PASSO:

ACESSE O SITE DA FACULDADE : www.fps.edu.br

PROCESSO SELETIVO MEDICINA 2021

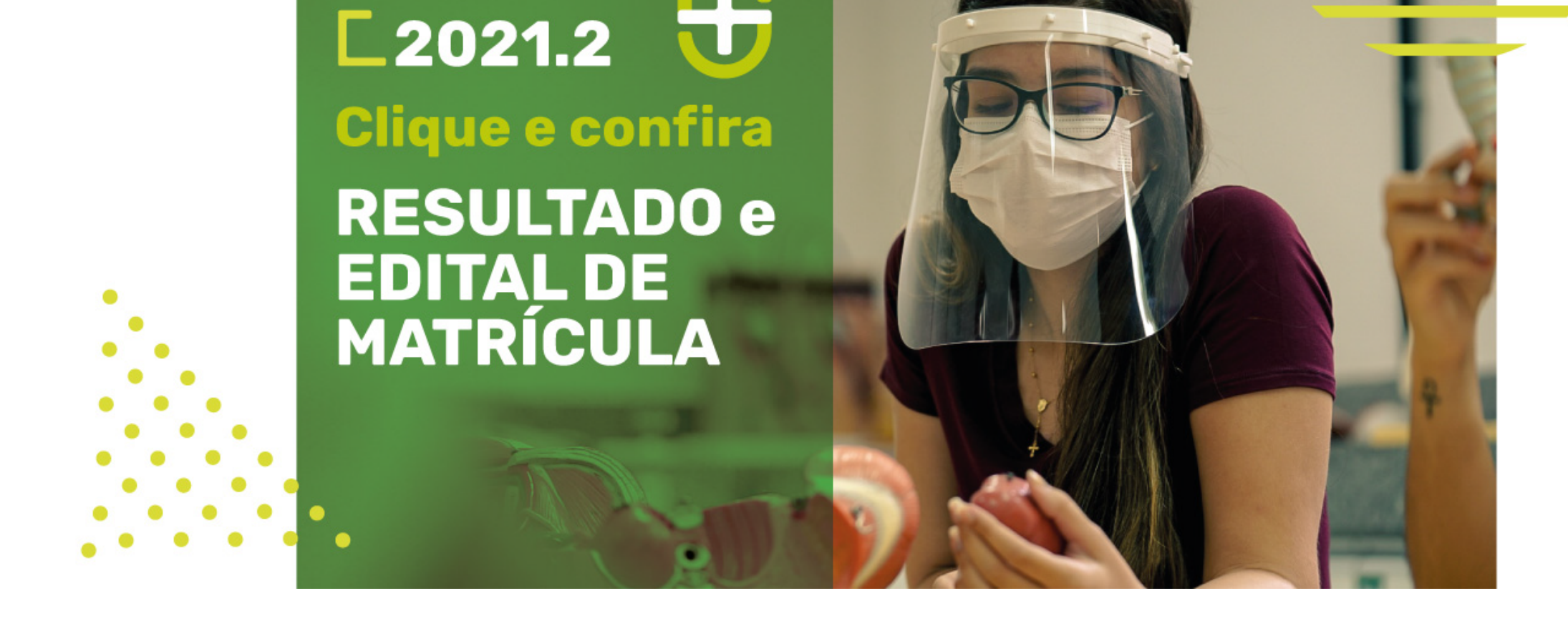

#### Clique em ÁREA DO ESTUDANTE e depois em 'ALUNO ONLINE'

|                              |                              |                                            | f 197 13                      | 0 L 0            |
|------------------------------|------------------------------|--------------------------------------------|-------------------------------|------------------|
| ESTUDANTE<br>Serviço e Apoio |                              |                                            |                               | Home / ESTUDANTE |
| FPS                          | FPS CURSOS                   | ESTUDANTE EGRESSO EXT                      | TENSÃO EAD Núcleos<br>Comissõ | NOTICIAS         |
| Acesso ao Est                | udante é uma conde vocé enco | tra todos os serviços online que a FPS ofe | rece para os seus alunos.     | ¥                |
| <u> </u>                     |                              |                                            | ECA ONLINE ACE                |                  |

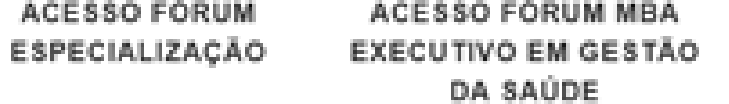

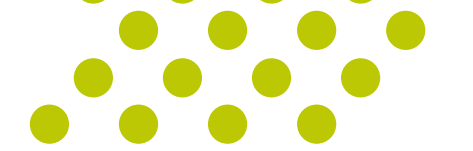

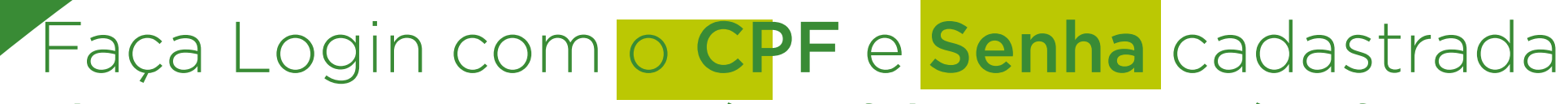

Obs: nesse momento o login é o cpf do seu responsável financeiro e a senha é a mesma que você usa para acesso ao portal do aluno

#### Faculdade Pernambucana de Saúde

#### Seja bem-vindo!

Por favor identifique-se.

Matrícula, CPF ou E-mail

#### Senha

Entrar

Use seu E-mail, CPF ou Código de Matrícula para

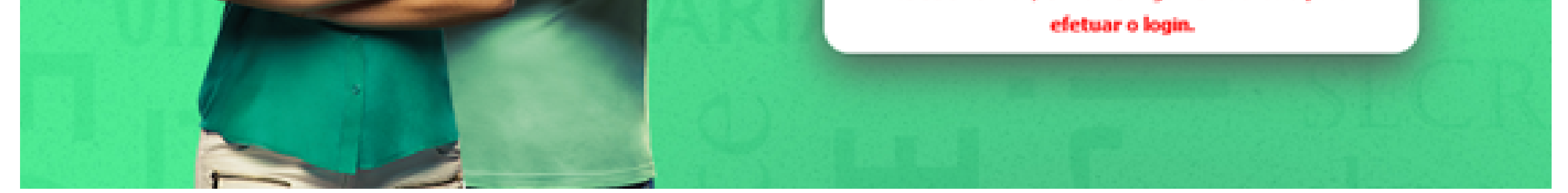

#### Clique no menu 'FINANCEIRO' / $\mathbb{A}$ PAGAMENTO DE COBRANÇAS COM CARTÃO DE CRÉDITO

|                                                                    | Aluno On-Line                             |          | n week +0 s |
|--------------------------------------------------------------------|-------------------------------------------|----------|-------------|
|                                                                    | informe aqui a pógina desejada (ctri-shif | Vesirie: |             |
| AVISOS CALENDÁRIO AVALIAÇÃO DISCIPLINA CADASTRO SECRETARIA VIRTUAL | FINANCEIRO                                |          | 39/94/2021  |
| Avisos e Ocorrências                                               | Impressão de Boletos                      |          |             |
|                                                                    | Cobranças em aberto                       |          |             |
| Aluno:                                                             | Extrato Financeiro                        |          |             |
| <b>A A A A</b>                                                     | Pagamento de Cobranças com Cartão         |          | 2           |
| 🕕 Instrução:                                                       | Imposto de Renda                          |          | S uso       |
| 💞 Yocł näo possui nenhuma mensapem.                                |                                           |          |             |
| 💞 Você nilo possul nenhum aviso.                                   |                                           |          |             |
|                                                                    |                                           |          |             |
|                                                                    |                                           |          |             |
|                                                                    |                                           |          |             |

#### Selecione as cobranças a serem pagas com cartão

Selecione a(s) cobrança(s):

PERNAMBUCANA

DE SAÚDE

Selecione as cobranças que desejar para realizar o(s) pagamento(s) e clique em 'Calcular'.

Prezada(o) Aluna(o),

O pagamento através do cartão de crédito é permitido apenas para os casos abaixo:

 Mensalidades atrasadas; Taxas de requerimento; e Multa de Biblioteca.

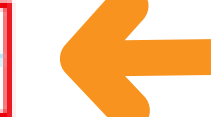

Atenção:Não é permitido utilizar o cartão de crédito para matrícula, mensalidades em dia ou que ainda irão vencer.

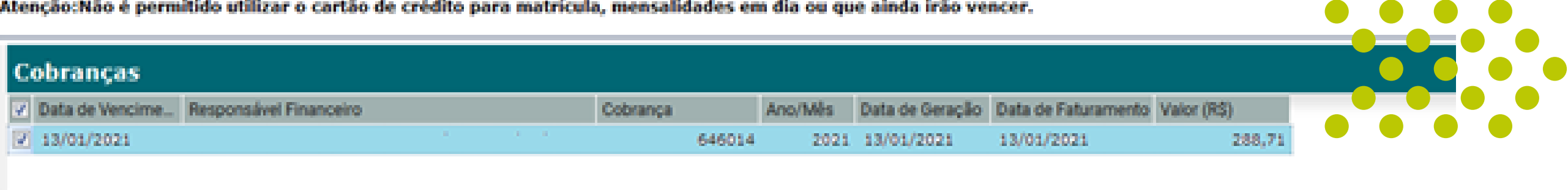

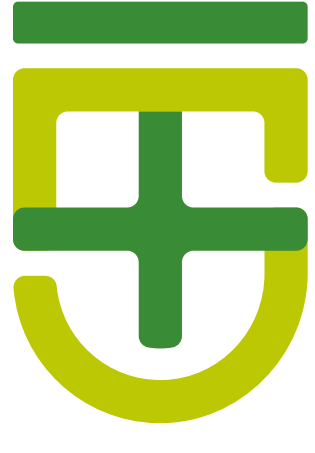

#### Clique na opção 'CALCULAR', que vai informar o valor já atualizado.

|                           | ati 🛇 😒 🗣 👘 |                     | Exibindo 1 registro de 1 |
|---------------------------|-------------|---------------------|--------------------------|
| Calcular                  |             |                     |                          |
| 🙆 Resumo e paga           | mento:      |                     | of uso                   |
| Talor selecionado:        | 288,71      |                     |                          |
| Encargo calculado:        | 0,00        |                     |                          |
| Encargo bolsa calculado:  | 0,00        |                     |                          |
| Desconto:                 | 0,00        |                     |                          |
| Valor final do pagamentos | 298,71      |                     |                          |
| Continue                  |             |                     |                          |
|                           |             | Clique em continuar |                          |

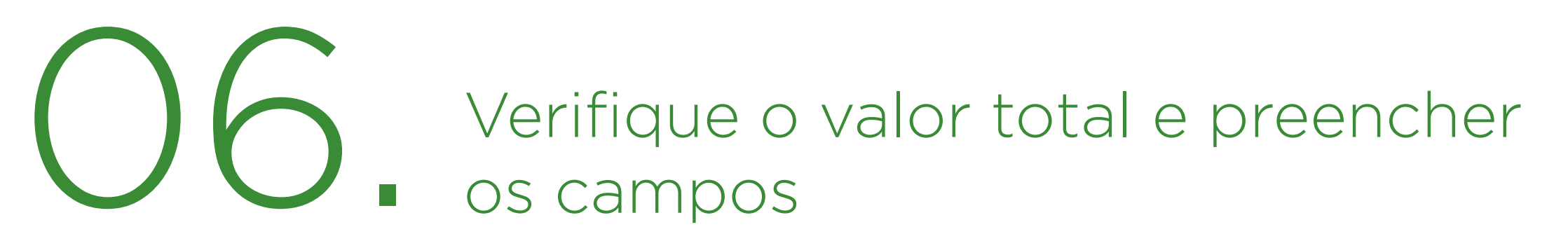

Instrução:

Ordom de Dacamento

| ordem de Pagamento        |                   |   |
|---------------------------|-------------------|---|
| Valor Total do Pagamento: | RS 206,71         |   |
| Forma de Pagamento:       | 1x de R.\$ 288,71 | * |
| Informações do Cartão     | o de Crédito      |   |
|                           |                   |   |

| Bandeira:                      | AMEX 💌             |
|--------------------------------|--------------------|
| Nome do Portador:              |                    |
| Número do Cartilo:             |                    |
| Códgo de Segurança do Cartilo: |                    |
| Valdade do Cartilio:           | 3ANETRO 💌 / 2021 💌 |
| Pager                          |                    |